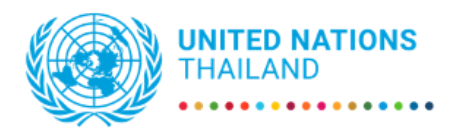

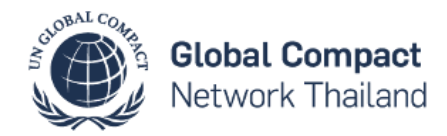

## User Guide for CEO Forum & SME Roundtable Indico Registration

This manual will guide you through how to register for your event using Indico platform. Registration: <u>https://indico.un.org/event/1003954/</u>

1. Click "Register now"

| 9 February 2023<br>United Nations Conference C<br>Asia®angkok timezone                             | Centre (UNCC - BKK)                                                                                                    | Search for Events V Search                                                                                                    | Q                                                                                                   |
|----------------------------------------------------------------------------------------------------|----------------------------------------------------------------------------------------------------|----------------------------------------------------------------------------------------------------|----------------------------------------------------------------------------------------------------|
|                                                                                                    |                                                                                                    |                                                                                                    |                                                                                                    |
| Overview                                                                                           | OFO Forum on Supplicity Flooren De                                                                                                    | line Un Oustainable Flances Onlytices for Association                                                                                                    |                                                                                                    |
| Registration                                                                                       | Progress on the SDGs (9.00 - 10.30 hrs.                                                                                                    | )                                                                                                    | aung                                                                                                |
| UN Global Compact<br>Network Thaland<br>Drywpares@globalco<br>Globglobalcompacth<br>C 085-251-7014 | Organized by UN Global Compact Netwo<br>Coordinator's Office, the CED Forum on<br>for Accelerating Progress on the SDBs<br>investing in the SDBs. The high-level Fo-<br>investors and regulators from Thalland<br>sustainability and how their internal inv<br>transition. With Thailand adouting the G<br>Green Taxonomy can be operationalized<br>leaders to move from commitment to an | ork Thailand in collaboration with the United Nations<br>Sustainable Finance: Scaling Up Sustainable Finance<br>Uil focus on the intersection between sustainable fin<br>um will convene select CEOs, UN leaders, financial i<br>to explore how business leaders are transitioning too<br>settement decisions and financial strategies are drivin<br>reem Taxonomy, the Forum will also seek to discuss<br>I and the role of the UN Global Compact in mobilizin<br>tion towards sustainable finance. | : Resident<br>6 Solutions<br>anarce and<br>nstitutions,<br>wards<br>g this<br>how the<br>g business |
|                                                                                                    | SME Roundtable - SMEs for SDGs: Unio                                                                                                    | cking Potential, Pivoting to Sustainability (14.00 - 1                                                                                                    | 15.15 hrs.)                                                                                         |
|                                                                                                    | The SME Roundtable will convene selec<br>sustainability practices within SMEs and<br>progress in the sustainability landscape<br>opportunities in integrating sustainability<br>to learn more about UN Global Compac-<br>economies, such as Thailand.                                                                                                    | t SMEs from Thailand for a discussion on how enha<br>I creating resilient, austainable supply chains can le<br>of Thailand. Large companies will discuss challeng<br>yin their Supply Chains. Participants will also get ar<br>'s SME Strategy and its operationalization plans in e                                                                                                    | ncing<br>ad to<br>es and<br>opportunity<br>merging                                                  |
|                                                                                                    | Starts 9 Feb 2023, 09:00<br>Ends 9 Feb 2023, 16:30<br>Asia/Bangkok                                                                                                    | United Nations Conference Centre (L<br>Bangkok City, Thailand                                                                                                    | JNCC - BKK),                                                                                        |
|                                                                                                    | Registration                                                                                                    | Reg                                                                                                    | ister now >                                                                                         |

2. Under Representation Type, select "Non ESCAP Meeting participants"

| Representation Type |                                                                  | Representative of governments, NGOs, etc. |
|---------------------|------------------------------------------------------------------|-------------------------------------------|
| Representation *    | Select the representation type                                   | ~                                         |
| Туре                | Select the representation type<br>ESCAP Members                  |                                           |
| 5-05-6-             | United Nations Agencies and Bodies<br>United Nations Secretariat |                                           |
| Personal Data       | Non ESCAP Meeting participants Press                             |                                           |
| Picture *           | Special Guests<br>Upload                                         |                                           |
|                     | Take Picture                                                     |                                           |

3. Fill in the full name of your organization/ company

|                                 |                                | and the stand of the                |        |
|---------------------------------|--------------------------------|-------------------------------------|--------|
| Representation Type             |                                | Representative of governments, NGOs | , etc. |
| Representation <b>*</b><br>Type | Non ESCAP Meeting participants | ~                                   |        |
| Country/Organisa *<br>tion      |                                |                                     |        |
|                                 |                                |                                     |        |

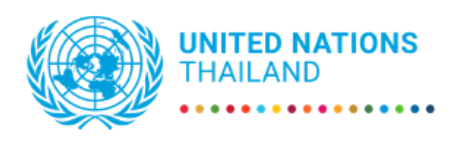

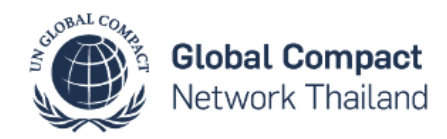

4. Upload or take a picture (in .jpg format)

| Picture * Upload<br>Take Picture<br>Edit Picture | Personal Data |              |
|--------------------------------------------------|---------------|--------------|
| Take Picture       Edit Picture                  | Picture *     | Upload       |
| Edit Picture                                     |               | Take Picture |
|                                                  |               | Edit Picture |

5. Fill in required information (marked with \*)

| Title *                    | - Choose a value - V |
|----------------------------|----------------------|
| Gender *                   | - Choose a value - 🗸 |
| First Name *               |                      |
| Last Name *                |                      |
| Position                   |                      |
| Agency/Company *           |                      |
| Phone Number               | (+41) 123 45 6789    |
| Email Address *            |                      |
| Passport or ID number<br>* |                      |
| Passport nationality *     | - Select a country - |

6. Choose whether you are attending the session(s) as "main representative" or "follower"

| I'm attending as *                | ✓ Choose a value                                                                                                    |  |
|-----------------------------------|----------------------------------------------------------------------------------------------------|--|
| I'm attending the<br>session(s) * | Main representative           Follower         im on Climate and Sustainable Financing           1.000 - 1000 - 10000 - 1000 - 1000 - 1000 - 1000 - 10000 - 1000 - 1000 - |  |

7. Choose the session(s) you will attend (select both if you are attending both sessions)

| I'm attending the session(s) * | <ul> <li>9.00 - 10.30 : CEO Forum on Climate and Sustainable Financing</li> <li>14.00 - 15.15 : SME Roundtable - UNGC Supporting SMEs</li> </ul> |
|--------------------------------|----------------------------------------------------------------------------------------------------|
|                                |                                                                                                    |

You will receive an automated email notification that your registration has been received and is pending approval. Once your registration has been approved, you will receive an approval email containing your official confirmation letter.